# **STEPS FOR ON-LINE ADMISSION**

Visit <u>http://gucdoe.in/online\_admission</u>.

# Candidates will get the following screen

| Home About Us Admir       | nistration Fac | ulty Academic Staff Centers Library Student Suppor                                                                 | t Feedbacks Downloads Fee Collection Contact Us                  |
|---------------------------|----------------|----------------------------------------------------------------------------------------------------|------------------------------------------------------------------|
| ome >> Online Admission 2 | 023-2024       |                                                                                                    |                                                                  |
|                           |                | Online Admission 2023-2024                                                                                         |                                                                  |
| About Us                  |                |                                                                                                    |                                                                  |
| Administration            |                | Click Here for O                                                                                                   | nline Application                                                |
| Faculty                   |                |                                                                                                    |                                                                  |
| Academic                  | •              | গুৱাহাটা বিশ্বাবদ্যালয় 🚫                                                                                          | How to fill Online Application: Click                            |
| Staff                     |                | Gauhati University                                                                                                 | Here                                                             |
| Centers                   | •              | Centre for Distance and Online Education                                                                           |                                                                  |
| Library                   |                | Quality Higher Education for All                                                                                   | Download Admission E-Brochure                                    |
| Student Support           | •              | ADMISSION ANNOUNCEMENT                                                                                             |                                                                  |
| Feedbacks                 |                | 2023-2024                                                                                                    | Download Fee Details                                             |
| Downloads                 |                | ADMISSION OPEN                                                                                                    |                                                                  |
| Fee Collection            | ►              | Online Admission Link                                                                                              | Study Centre List                                                |
| Contact Us                |                | http://gucdoe.in/online_admission                                                                                  |                                                                  |
|                           |                | Assamese                                                                                                    | Assigned Frogram List                                            |
|                           |                | English Information Technology                                                                                     | Download Examination Centre List                                 |
|                           |                | Political Science (M.ScIT)                                                                                         |                                                                  |
|                           |                | A Programmes: ₹ 5000/-     Self Learning Materials                                                                 | Admission Start: 12th July 2023                                  |
|                           |                | Per Semester (payable in2 equal instalments)                                                                       |                                                                  |
|                           |                | FOR MORE INFORMATION:                                                                                              | Document Verification Start Date: 1st                            |
|                           |                | Tel : 8811092688, 8811092679, 8811092693 Sd/-<br>Email ID: gucdoeadmission@gmail.com Director                      | August 2023                                                      |
|                           |                | Website : www.glodde.in Bachde                                                                                     |                                                                  |
|                           |                | M. Sc. IT Eligibility & Entrance Exam                                                                              | Details                                                          |
|                           |                | Entrance Examination Date: 22-August-2023 Time: 11                                                                 | :00AM                                                            |
|                           |                | Important note for IT Programme Aspirants:                                                                         |                                                                  |
|                           |                | » Admission into M.Sc-IT programme will be done on the                                                             | e basis of a Selection Test. Eligible candidates should register |
|                           |                | themselves by visiting link mentioned above . After su                                                             | ccessful registration an Admit Card will be generated. The       |
|                           |                | Admit Card will have detailed information regarding to<br>along with the photo ID proof on the day of Selection Te | he Selection Test. Candidate should produce the Admit Card       |
|                           |                | * Selected candidates candidates will be able to downloa                                                           | d the Payment Challan by entering the Entrance Exam Roll         |
|                           |                | No and then they can follow the other steps of Admissio                                                            | n                                                                |

Copyright © 2023 Gauhati University Centre for Distance and Online Education, Gauhati University

Exact | Sour | Sources | Sources | Sources | Sources | Sources | Sources | Sources | Sources Col | Powered by GUCDOE Software Cell

fiware Cell | Downloads | Cer

# After **Click Here** for online application the following screen will display

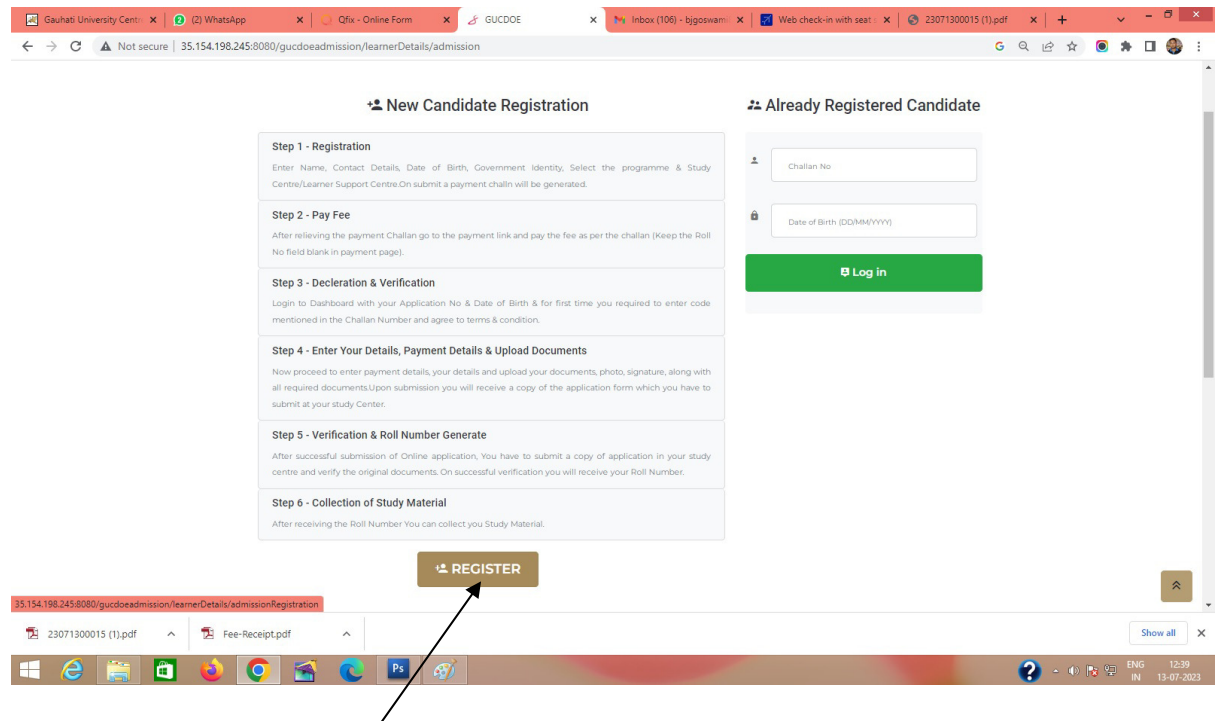

## Click-on REGISTER

#### The Registration form will display as follows

|                        | +≗ Sign up                                                                     | Important instructions                                                                                                    |   |
|------------------------|--------------------------------------------------------------------------------|----------------------------------------------------------------------------------------------------|---|
| Full name *            | Enter your name                                                                | In the entry form, give only your own mobile phone number,<br>this mobile phone number will be your Registered Mobile                                                                                   |   |
| Mobile No<br>(WhatsApp | 888 888 8888                                                                   | Number (RMN), only one applicant will be given admission<br>through a mobile phone number.                                                                                                    |   |
| Number) *              | Enter your Email ID                                                            | Enter your own email ID in the entry form, this email ID will<br>be treated as your Registered Mail ID, Only one applicant<br>will be admitted with an email ID.                                        |   |
| Date of Birth *        |                                                                                | In the admission application form, only provide your own<br>Aadhaar number / government identification number.                                                                                          |   |
| GU Registration No.    | 0000000 Of 0000-00<br>0 [Crity if presently registered in Cauthati University] | There is no Agencies/Cyber cafe/ any other institutions<br>recognized or authorized by GUCDOE for doing Online<br>Admission.                                                                            |   |
| Govt. Identity Card *  | Select Govt. Identity Card                                                     | You can take Admission yourself on the Internet without involving any middle man and without paying any extra                                                                                           |   |
| Govt. Identity No. *   | Enter Govt. Identity No                                                        | amount to such middle man.                                                                                                    |   |
| Category *             | Select your category                                                           | <ul> <li>You may take up help of your friends or family members in<br/>filling the Online application Form. You may visit your<br/>nearest accredited study Centre for on-line registration.</li> </ul> |   |
| Programme *            | Select Program Session                                                         | During filling the application, please fill personal E-Mail ID                                                                                                    |   |
| Study Center *         | Select Study Center                                                            | which you access on daily basis.                                                                                                    |   |
|                        | 8 Register                                                                     | ± Already Registered                                                                                                    | * |

Candidates have to fill-up the mandatory fields in the registration form. Gauhati University registered candidates will fill-up the Registration No. field otherwise left it blank. After filling up the mandatory fields click on **Register** button. (For M.Sc-IT candidates, after Registration an Admit card will be generated specifying the date of entrance test. After selection, they will get the **Challan No** and **Access code** for complete the admission process.)

After Registration candidates will get the following Challan, which include **Challan No** and **Access Code**. Keep the **Challan No** and the **Access Code** for future use.

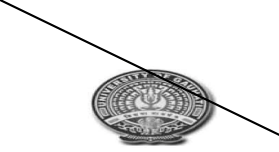

GAUHATI UNIVERSITY CENTRE FOR DISTANCE AND ONLINE EDUCATION (GUCDOE)

Gauahti University, Gopinath Bardoloi Nagar, Guwahati-14

Challan No. : 2307 00015 (Use this in the Payment Link) #

| Learner Info                                                                                                    |                                                                                                    |                                 |
|----------------------------------------------------------------------------------------------------|----------------------------------------------------------------------------------------------------|---------------------------------|
| Name : DIPIK<br>Programme : M.A. in Assamese<br>Email : das.rana<br>Phone : 9365046                                                          |                                                                                                    |                                 |
| <b>Fee Туре</b>                                                                                                    | Semester/Year                                                                                                    | Sub Total                       |
| Admission Fee                                                                                                    | First                                                                                                    | Rs. 10000                       |
|                                                                                                    | Total                                                                                                    | Rs. 10000                       |
| # Payment Link: https://forms.eduqfix.com/gu                                                                                                 | cdoe/add                                                                                                    |                                 |
| Note: You have to obtain Gauhati University Reg<br>Registration No. to GUCDOE. (The OU Registra<br>166687<br>Hello DIPIK, your acc<br>166687 | istration Certificate within 6 months of admition Fee is not included with the Admission<br>cess code to Application For<br>you. | ission and submit the<br>Fees.) |
|                                                                                                    | Acc                                                                                                    | ess Code                        |

For payment Click on the payment link.

After click on payment link candidate will get the following screen

| Gaunati University Centr                                                                                                    | × 🛛 😢 (2) WhatsApp                                          | X Qtix - Unline Form X                       | J GUCDOE                                                                       | 🗙 🛛 🎦 Inbox (106) - bjgoswami 🗙                                  | Q Qfix - Online Form | × 😒 23071300015 (1).p | odf × +                           | × - • •         |
|----------------------------------------------------------------------------------------------------|-------------------------------------------------------------|----------------------------------------------|--------------------------------------------------------------------------------|------------------------------------------------------------------|----------------------|-----------------------|-----------------------------------|-----------------|
| $\leftrightarrow$ $\rightarrow$ C $$ form:                                                                                                    | s.eduqfix.com/gucdoe/add                                    |                                              |                                                                                |                                                                  |                      | c                     | G Q 🖻 🛊 🖲                         | * 🛛 🌒 🗄         |
|                                                                                                    |                                                             |                                              | Gauhati University                                                             | Centre for Distance and Online Education                         |                      |                       |                                   | *               |
|                                                                                                    |                                                             |                                              |                                                                                |                                                                  |                      |                       |                                   |                 |
|                                                                                                    | Name?                                                       |                                              |                                                                                | Challan Number*                                                  |                      |                       |                                   |                 |
|                                                                                                    | B Goswami                                                   |                                              |                                                                                | 230/1300016                                                      |                      |                       |                                   |                 |
|                                                                                                    | Name of the Study Centre <sup>4</sup>                       |                                              |                                                                                | Contact Number*                                                  |                      |                       |                                   |                 |
|                                                                                                    | GUCDOE                                                      |                                              |                                                                                | 555555555                                                        |                      |                       |                                   |                 |
|                                                                                                    | Email ID <sup>e</sup>                                       |                                              |                                                                                |                                                                  |                      |                       |                                   |                 |
|                                                                                                    | dsdd@gmail.com                                              |                                              |                                                                                | Part Nambar                                                      |                      |                       |                                   |                 |
|                                                                                                    | 10000                                                       |                                              |                                                                                | Roll Number                                                      |                      |                       |                                   |                 |
|                                                                                                    | Fee Type                                                    |                                              |                                                                                | TO A TRANSFORM                                                   |                      |                       |                                   |                 |
|                                                                                                    | Admission Fee                                               |                                              |                                                                                | ×                                                                |                      |                       |                                   |                 |
|                                                                                                    |                                                             |                                              |                                                                                |                                                                  |                      |                       |                                   |                 |
|                                                                                                    | 2110011021012000                                            |                                              |                                                                                |                                                                  |                      |                       |                                   |                 |
|                                                                                                    | I agree to the Privacy Policy and                           | ierms & Conditions *                         |                                                                                |                                                                  |                      |                       |                                   |                 |
|                                                                                                    |                                                             |                                              | ſ                                                                              |                                                                  |                      |                       |                                   |                 |
|                                                                                                    |                                                             |                                              |                                                                                | SUBMIT                                                           |                      |                       |                                   | •               |
| 1 22071200016 pdf                                                                                                    | 22071200015 (1)                                             | ndf 🔥 📆 Eee-Peraint nd                       | f A                                                                            | 1                                                                |                      |                       |                                   | Show all        |
|                                                                                                    |                                                             |                                              |                                                                                |                                                                  |                      |                       | 0                                 | ENG 12:52       |
|                                                                                                    |                                                             | 🖀 💟 🔼 🗐                                      | /                                                                              |                                                                  |                      |                       | - 😗 - 🕔 😼 🗄                       | IN 13-07-2023   |
| <b>N T</b>                                                                                                    |                                                             |                                              |                                                                                |                                                                  |                      |                       |                                   |                 |
| Gauhati University Centr                                                                                                    | ow Clie<br>×   ₽ (2) WhatsApp                               | <b>ck on S</b><br>×   © Qfix - Online Form × |                                                                                | X M Inbox (106) - bigoswami X                                    | Q Qfix - Online Form | × S 23071300015 (1),p | sdf ×   +                         |                 |
| $\begin{matrix} \blacksquare & \\ \hline \blacksquare & \\ \hline \leftrightarrow & ? & C & \hline \blacksquare & form: \end{matrix}$                       | OW Clic     ×                                               | <b>ck on S</b><br>×   © Qfix-Online Form ×   |                                                                                | X Minbox (106) - bjgoswami X                                     | Q Qfix - Online Form | × S 23071300015 (1),p | xdf x <mark>+</mark><br>G Q 순 ☆ ● | × - ° ×         |
| N<br>Caulast University Cent. ← ⇒ C a form                                                                                                    | ow Clic<br>x 0 (2) VhatsApe<br>seduqTiz.com/payment<br>Cftx | ck on S                                      | CUEDO:<br>GUEDO:<br>Appicant LO:<br>Ar23-347009<br>Appicant Non.<br>B Cooverni |                                                                  | Q Qfur-Online Form   | x 32071300015 (1) p   | set x   +<br>G Q 관 ☆ (9)          | y - 0 × ★ □ ② : |
| Calubrati University Centri         ←       →       C       ■       form         ←       →       C       ■       form          →       C       ■       form | Clive x © (2) WhatsApe seduqfix.com/payment Cfix            | pdf                                          | GUCDOE                                                                         | Yey Inbox (100) - bigossam X      Payment  Possac24  et  Pay Nov | City-Online Form     | x 2207130015 (1),p    | eat x   +<br>G Q 관 ☆ ()           | ✓ - □ ×         |

Click on Pay Now.

# The payment summary will display as follows

| 🔣 Gauhati University Centre 🗙   👩 (2) WhatsApp 🛛 🗙   🔘 Qfix -  | Online Form X & GUCDOE X                       | M Inbox (106) - bjgoswami 🗙 🔯 Payment     | Info × 323071300015 (1).pdf    | ×   + • - • ×                                    |
|----------------------------------------------------------------|------------------------------------------------|-------------------------------------------|--------------------------------|--------------------------------------------------|
| ← → C                                                          | questController?action=viewPayment&channel=ADM | AISSION-WEB&code=bde234cb-364f-4c89-90    | 79-946f92bbad5d&iid=4778       | G 🖻 🖈 💽 🏶 🗄 🎒 🗄                                  |
| Qfix                                                           |                                                |                                           |                                |                                                  |
|                                                                |                                                |                                           |                                |                                                  |
|                                                                | PAYMEN                                         | T SUMMARY                                 |                                |                                                  |
|                                                                | A Name                                         |                                           |                                |                                                  |
|                                                                | B Goswami                                      |                                           |                                |                                                  |
|                                                                | 🖂 Email                                        |                                           |                                |                                                  |
|                                                                | d**d@gmail.com                                 |                                           |                                |                                                  |
|                                                                | Payment details                                |                                           |                                |                                                  |
|                                                                | Fees Payment by Applicant ID : A               | Y23-24/709936558224                       |                                |                                                  |
|                                                                | 🤪 Total amount                                 |                                           |                                |                                                  |
|                                                                | 10000.00                                       |                                           |                                |                                                  |
|                                                                | Qfix reference no.                             |                                           |                                |                                                  |
|                                                                | KODOPXVJJRPGBPJ                                |                                           |                                |                                                  |
|                                                                |                                                |                                           |                                |                                                  |
|                                                                | Return Home                                    |                                           |                                |                                                  |
|                                                                | Pr                                             | oceed                                     |                                |                                                  |
| 1 23071300016.pdf                                              | 1 Fee-Receipt.pdf                              |                                           |                                | Show all X                                       |
| 🗉 🙆 🛅 🛍 😫 🖸                                                    |                                                | No. of Concession, Name                   |                                | A ●      B ♥ ENG     12:53     IN     13-07-2023 |
|                                                                |                                                |                                           |                                |                                                  |
|                                                                | 5                                              |                                           |                                |                                                  |
| Click on procee                                                | a.                                             |                                           |                                |                                                  |
| _                                                              |                                                |                                           |                                |                                                  |
| 🧾 Gauhati University Centri 🗙 📔 🙆 (2) WhatsApp 🛛 🗙 📔 Q. Qfix - | Online Form X   3 GUCDOE X                     | 📔 🐂 Inbox (106) - bjgoswami 🗙 🔵 QFix - Ch | eckout × 🔇 23071300015 (1).pdf | × + ×                                            |
| ← → X                                                          | 53-5cb7-46ea-9b12-b1d6b4677f45&zone=ind⟨       | g=en&payment_mode=                        |                                | G 🖻 🛧 🖲 🛊 🗖 🍪 :                                  |
|                                                                |                                                |                                           | Powered By                     | NK                                               |
| GAUHATI UNIVERSITY IDOL/76043311                               | redit / Debit Card                             | Sun                                       | man                            | -                                                |
|                                                                |                                                |                                           | indiy                          | _                                                |
| Credit / Debit Card                                            |                                                | 8                                         | Name<br>B Goswami              |                                                  |
| O Net Banking                                                  |                                                | Ø                                         | Email                          |                                                  |
|                                                                |                                                | G                                         | Contact Details                |                                                  |
| 🔿 Раузарр                                                      |                                                | (हैंस                                     | Ofix reference no.             |                                                  |
|                                                                |                                                |                                           | KODOPXVJJRPGBPJ                |                                                  |
|                                                                | Card number *                                  |                                           | ₹10000.0                       |                                                  |
|                                                                | Card holder name *                             |                                           | das Braskus                    |                                                  |
|                                                                | 1                                              |                                           |                                |                                                  |
|                                                                |                                                |                                           | rder Breakup                   |                                                  |
|                                                                | Valid thru * CVV                               |                                           | onvenience Charges Breakup     |                                                  |

Select here payment option and click on Make **Payment.** 

?

â

3

H

# After Successful payment the following screen will display.

| 🔣 Gauhati University Centre 🗙 🛛 😰 (2) WhatsApp 🛛 🗙 📿 Qfix - Online Form | 🗙 🦪 GUCDOE 🛛 🗙 🛛 😽 Inbox (106) - bjgoswami 🗙 📔 💽 QFix - Checkout | x 🛛 😵 23071300015 (1).pdf x   + 🗸 - 🗇 🗙 |
|-------------------------------------------------------------------------|------------------------------------------------------------------|-----------------------------------------|
| ← → C                                                                   | 13                                                               | 역 년 ☆ 🔘 🖈 🖬 🌏 🗄                         |
| Qfix                                                                    |                                                                  |                                         |
|                                                                         | Payment                                                          |                                         |
|                                                                         | Applicant ID:                                                    |                                         |
|                                                                         | AY23-24/528932817939                                             |                                         |
|                                                                         | DIPIKA DAS                                                       |                                         |
|                                                                         | des.rana9@gmail.com                                              |                                         |
|                                                                         | 9365046694                                                       |                                         |
|                                                                         | Thank you for your prompt payment.                               |                                         |
|                                                                         | Download Receipt Download PDF                                    |                                         |
|                                                                         |                                                                  |                                         |
|                                                                         |                                                                  |                                         |
|                                                                         |                                                                  |                                         |
|                                                                         |                                                                  |                                         |
|                                                                         |                                                                  |                                         |
|                                                                         |                                                                  |                                         |
|                                                                         |                                                                  |                                         |
|                                                                         |                                                                  | •                                       |
| 12 23071300016.pdf • 12 23071300015 (1).pdf • 12 Fee-Re                 | ceipt.pdf                                                        | Show all X                              |
|                                                                         |                                                                  | 🐴 🔬 🕞 🖓 ENG 12:54                       |

#### **Download the Receipt here**

#### The Receipt will be downloaded as

| GAUHAII UNIVERSIIY<br>Jalukbari Guwahati - 781014 - 78101 |                                    |
|-----------------------------------------------------------|------------------------------------|
| Applicant ID : AY23-24/52893281793                        | 9                                  |
| 1 Payı                                                    | ment Amount : 10000.0              |
| Qfix                                                      | Reference Number : HJRPFWXXXXXXXX  |
| Mod                                                       | e Of Payment : UPI                 |
|                                                           |                                    |
| Ema                                                       | il ID : _/                         |
|                                                           |                                    |
|                                                           |                                    |
|                                                           |                                    |
|                                                           | Applicant ID : AY23-24/52893281793 |

Keep the **Payment Reference Number** for future use.

### Now Click on Already Registered Button

| ☑ Gauhati University Cent:         X         ☑         Qfix - Onli           ←         →         C         ▲         Not secure         35.154.198.245:8080/gucdoeadmission/least | ne Form X & GUCDOE X                                                     | M Inbox (106) - bigoswami 🗙 🛛 🔀 Veb check-in with seat : 🗙 🗍 🕲 2307130                                                                                                    | 0015(1),pdf ×   + · · - 리 ×<br>G Q 순 ☆ 🎯 🏚 🖬 🥥 : |
|----------------------------------------------------------------------------------------------------|--------------------------------------------------------------------------|----------------------------------------------------------------------------------------------------|--------------------------------------------------|
|                                                                                                    | + <b>≗</b> Sign up                                                       | Important instructions                                                                                                    |                                                  |
| Full name *                                                                                                    | Enter your name                                                          | In the entry form, give only your own mibile phone number,<br>this mobile phone number will be you! Denistered Mobile                                                            |                                                  |
| Mobile No                                                                                                    | 885 888 8888                                                             | Number (RMN), only one applicant will be given admission<br>through a mobile phone number.                                                                                       |                                                  |
| (WhatsApp<br>Number) *                                                                                                    |                                                                          | Enter your own email ID in the entry fore, this email ID will<br>be treated as your Depictance Mill ID. Delivere applicate                                                       |                                                  |
| Email ID *                                                                                                    | Enter your Email ID                                                      | will be admitted with an email ID.                                                                                                    |                                                  |
| Date of Birth *                                                                                                    |                                                                          | In the admission application form, only provide your own<br>Aadhaar number / government identification number.                                                                   |                                                  |
| GU Registration No.                                                                                                    | 000000 Of 0000-00 ¢ (Only if presently registered in Cauhati University) | There is no AgendeuCyber cafle/ any other institutions<br>recognized or authorized by CUCDOE for doing Online<br>Admission.                                                      |                                                  |
| Govt. Identity Card *                                                                                                    | Select Govt. Identity Card                                               | You can take Admission yourself on the Internet without<br>involving any middle man and without paying any extra                                                                 |                                                  |
| Govt. Identity No. *                                                                                                    | Enter Govt. Identity No                                                  | amount to such middle man.                                                                                                    |                                                  |
| Category *                                                                                                    | Select your category 🗸                                                   | You may take up help of your friends or family members in<br>filling the Online application Form. You may visit your<br>nearest accredited study Centre for on-line egistration. |                                                  |
| Programme *                                                                                                    | Select Program Session                                                   | During filling the application, please fill personal E-Mail ID                                                                                                    |                                                  |
| Study Center *                                                                                                    | Select Study Center                                                      |                                                                                                    |                                                  |
|                                                                                                    | B Register                                                               | Already Registered                                                                                                    | _                                                |
| 35.154.198.245:8080/gucdoeadmission/learnerDetails/admission                                                                                                    |                                                                          |                                                                                                    | *                                                |
| 🔁 23071300015 (1).pdf 🔷 🔁 Fee-Receipt.pdf ^                                                                                                    |                                                                          |                                                                                                    | Show all X                                       |
| 🗧 ⋵ 🚞 🛍 🤞 💽 🐔 💽                                                                                                    |                                                                          |                                                                                                    | A (1) IN 12:42     A (1) IN 13:07-2023     A     |

#### For Login Put the Challan No. and Date of Birth (DD/MM/YYYY).

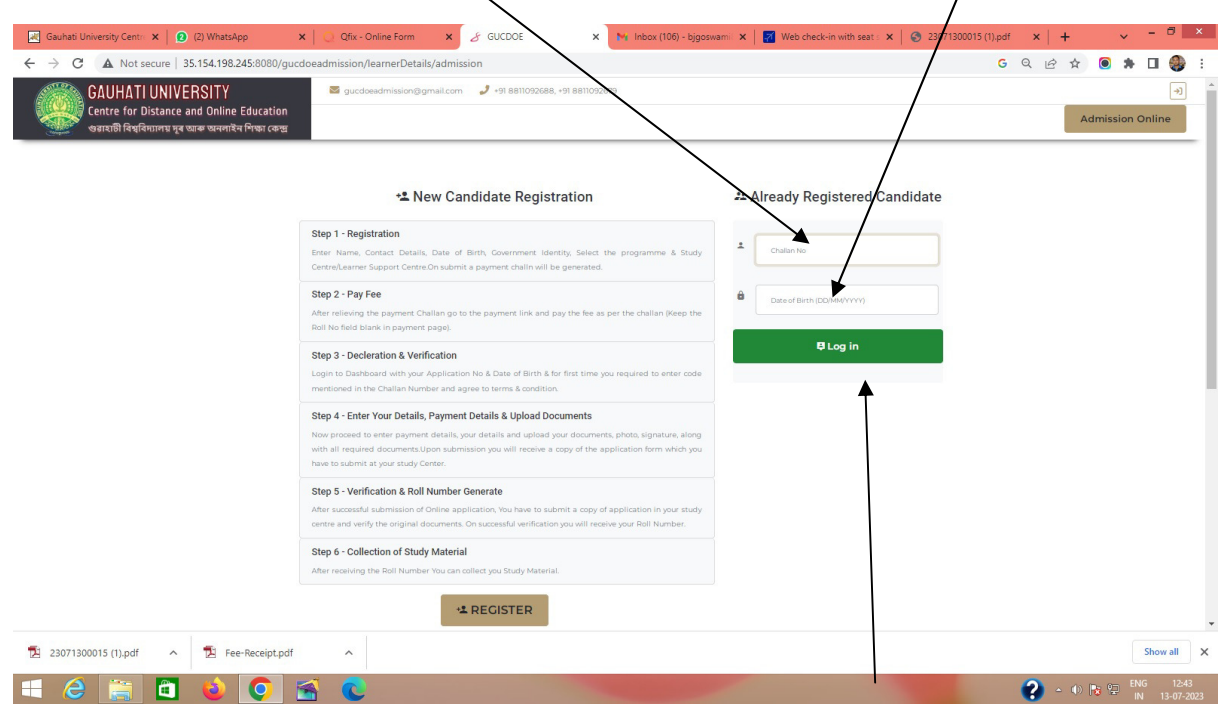

Click on Log in

# After Log in the following screen will open

| 😹 Gauhati University Centr 🗙 📔 💽 (1) WhatsApp 🛛 🗙 📔 💽 Qfix - Online For                                                                                                    | m 🗙 & GUCDOE                                                                                                    | 🗙 🐂 Inbox (106) - bjgoswar                                                                                                    | mil 🗙 📔 🌠 Web check-in with seat s 🗙 📔 🧲                                                                                                    | 23071300015 (1).pdf ×   + |                            |
|----------------------------------------------------------------------------------------------------|----------------------------------------------------------------------------------------------------|----------------------------------------------------------------------------------------------------|----------------------------------------------------------------------------------------------------|---------------------------|----------------------------|
| ← → C ▲ Not secure   35.154.198.245:8080/gucdoeadmission/learnerD                                                                                                    | etails/fillStudentDetails/11                                                                                                    |                                                                                                    |                                                                                                    | G Q 🖻 🛧 🦲                 | * 🛛 🌒 E                    |
| CAUHATI UNIVERSITY<br>Centre for Distance and Online Educa<br>अवरायी निष्वनियानप्र मुद्र राजन अवनादेव निष्का                                                                       | n/Bigmail.com 🥒 +91 8811092688, +91 88110                                                                                                    | 92679                                                                                                    |                                                                                                    | Admiss                    | با<br>ion Online           |
| I hereby declare that it<br>the prospectus and th<br>of suppression or disk<br>admission is cancelled<br>I hereby declare that I<br>Further I declare that<br>Chancellor and other | ne particulars stated in this application<br>a dmission / eligibility requirements a<br>trion of any fact in my application, n<br>by the University due to any reason, <b>1 s</b><br>will Upload all the required self-attester<br>I shall submit myself to the discipli<br>authorities of the University who may | form are true to the best<br>s laid down by the Universit<br>y admission will stand car<br>hall have no claim for refu<br>d documents with this form.<br>hary jurisdiction of the Coc<br>be vested with the power | of my knowledge and belief. I have reac<br>y and 1 shall abide by them. In the even<br>neelled at any point of time. In case my<br>nd of fee paid by me. |                           |                            |
| action.                                                                                                    | es named by the oniversity. In this re                                                                                                    | gard these authonities have                                                                                                    | e the light to take necessary disciplinary                                                                                                    | ·                         |                            |
|                                                                                                    | Please enter the one time                                                                                                    | password to verify your accou                                                                                                    | int                                                                                                    |                           |                            |
| By clicking 'Agree', I a                                                                                                    | Enter the code menti<br>4 4 2<br>gree to abide by the rives and regulati                                                                                                    | 6 4 consection of the Challan Number                                                                                                    | r.<br>8                                                                                                    |                           |                            |
| Physically OV<br>Challenged *                                                                                                    | 25 ® NO                                                                                                    | Defence<br>Personnel *                                                                                                    | Agr<br>O Yes INO                                                                                                    |                           |                            |
| GU Registration or Number                                                                                                    | 000 of 0000.00                                                                                                    | Payment Ref. No. *                                                                                                    |                                                                                                    |                           |                            |
| Study center ·                                                                                                    |                                                                                                    | Center *                                                                                                    | Select Examination Center                                                                                                    |                           |                            |
| 🔁 23071300016.pdf 🧄 🔁 23071300015 (1).pdf 🥎 🔁                                                                                                    | ee-Receipt.pdf                                                                                                    |                                                                                                    |                                                                                                    |                           | Show all X                 |
| 💷 🙆 🙆 🍓 🔁                                                                                                    |                                                                                                    | -                                                                                                    |                                                                                                    | 2 • • 🖻 🗄                 | ENG 12:47<br>IN 13-07-2023 |
|                                                                                                    |                                                                                                    |                                                                                                    |                                                                                                    |                           |                            |
| Enter the Access                                                                                                    | Code he                                                                                                    | re                                                                                                    | Click or                                                                                                    | n Agree                   |                            |

Now go to your Registration form and fill- up the rest of the fields and upload the required documents as shown below

| Challenged *                            |                   |                                          |            | Personnel *                                |                                  |                                                         |  |  |      | _     |
|-----------------------------------------|-------------------|------------------------------------------|------------|--------------------------------------------|----------------------------------|---------------------------------------------------------|--|--|------|-------|
| GU Registration<br>Number               | 000000            | of coo                                   | 0.00       | Payment Ref. No. *                         | Qfix Reference                   | Number                                                  |  |  |      |       |
| Study Center *                          | GUCDOE (Gauhati   | University Ce                            | ntre for l | Examination<br>Center *                    | GUCDOE                           | (Gauhati University Centre f 👻                          |  |  |      |       |
| Qualifying<br>Examination *             | Year 2014         | Degree                                   | Bachelor o | f Arts 🗸 🗸                                 | University                       | Krishna Kanta Handique 💙                                |  |  |      |       |
| Last Examination<br>Passed *            | Year 2014         | Degree                                   | Bachelor o | f Arts 🗸                                   | University                       | Krishna Kanta Handique 💙                                |  |  |      |       |
| Address *                               | Garigaon          |                                          |            | City/Tow                                   | n/Village G                      | uwahati                                                 |  |  |      |       |
|                                         | PO Garigaon       |                                          | District   | Kamrup                                     | State A                          | asam PIN 781012                                         |  |  |      |       |
| Photograph *                            | Choose File BG_F  | Photo.jpg                                |            | Instruction For Do                         | cument Upl                       | oad                                                     |  |  |      |       |
| Signature *                             | Choose File BG_S  | Sign.png                                 |            | Your scanned passp<br>be less than 100 KB  | ort photo and<br>and more tha    | d applicant's signature should<br>in 20KB.              |  |  |      |       |
| HSLC Admit or                           | Choose File BG_/  | AAdhar.png<br>Certificate.jpg            |            | Photograph must b<br>full face view direct | e a passport s<br>y facing the c | ize color picture and taken in amera.                   |  |  |      |       |
| Certificate *<br>Qualifying Exam        | Choose File BG C  | Certificate.ipg                          |            | Your scanned signal paper.                 | ure must be                      | with black ink on a white                               |  |  |      |       |
| Marksheet *                             |                   | 1.1.1.1.1.1.1.1.1.1.1.1.1.1.1.1.1.1.1.1. |            | Scanned signature f                        | ormat should                     | be jpg or jpeg only.                                    |  |  |      |       |
| Qualifying Exam<br>Certificate *        | Choose File BG_C  | Certificate.jpg                          |            | Your scanned Marks should be less than     | heets, Certific<br>200 KB and n  | ates and Identity Card size<br>nore than 100KB and each |  |  |      |       |
| GU Registration<br>Certificate (if any) | Choose File No fi | ile chosen                               |            | documents must be                          | self attested.                   |                                                         |  |  |      |       |
| Caste Certificate (If<br>Any)           | Choose File No fi | ile chosen                               |            |                                            |                                  |                                                         |  |  |      |       |
|                                         |                   |                                          | Subr       | nit                                        |                                  |                                                         |  |  |      |       |
|                                         | Dessiehende       |                                          |            |                                            |                                  |                                                         |  |  | Chau | lle v |

## Finally Candidates will get the complete filled-up form as follows

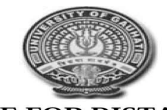

#### GAUHATI UNIVERSITY CENTRE FOR DISTANCE AND ONLINE EDUCATION **ADMISSION FORM**

| Roll No.                               |                                                                               | (Roll Number will be assigned during document verification at you Study Centre) |                                                                               |  |  |  |  |
|----------------------------------------|-------------------------------------------------------------------------------|---------------------------------------------------------------------------------|-------------------------------------------------------------------------------|--|--|--|--|
| Name                                   | B Goswami                                                                     |                                                                                 |                                                                               |  |  |  |  |
| Application/Challan<br>No.             | 23071300016                                                                   | <b></b>                                                                         |                                                                               |  |  |  |  |
| Payment Ref. No.                       | 454554545454545454545454                                                      |                                                                                 | Photo                                                                         |  |  |  |  |
| Programme                              | M.A. in English                                                               |                                                                                 |                                                                               |  |  |  |  |
| Mobile                                 | 555555555                                                                     |                                                                                 |                                                                               |  |  |  |  |
| Email ID                               | gdgdg@gmailc.om                                                               | Date of Birth                                                                   | 01/11/1983                                                                    |  |  |  |  |
| Fathers' Name                          | P Goswami                                                                     | Mothers' Name                                                                   | M Goswami                                                                     |  |  |  |  |
| Gender                                 | Male                                                                          | Nationality                                                                     | Indian                                                                        |  |  |  |  |
| Employment Status                      | Unemployed                                                                    | Physically<br>Challenged                                                        | No                                                                            |  |  |  |  |
| Defence &<br>Paramilitary<br>Personnel | No                                                                            | State of Domicile                                                               | Assam                                                                         |  |  |  |  |
| Category                               | General                                                                       |                                                                                 |                                                                               |  |  |  |  |
| Study Center                           | GUCDOE (Gauhati<br>University Centre for<br>Distance and Online<br>Education) | Examination<br>Center                                                           | GUCDOE (Gauhati<br>University Centre for<br>Distance and Online<br>Education) |  |  |  |  |
| Qualifying<br>Examination              | Bachelor of Arts                                                              | Passing Year:<br>2014                                                           | Krishna Kanta Handique<br>State Open University                               |  |  |  |  |
| Last Examination                       | Bachelor of Arts                                                              | Passing Year:<br>2014                                                           | Krishna Kanta Handique<br>State Open University                               |  |  |  |  |
| Address                                | Garigaon, Guwaha                                                              | ati, Garigaon, Kamrup                                                           | , Assam, 781012                                                               |  |  |  |  |

**Declaration:** 

on, Kamrup, Assam, 781 Iga чв

I B Goswami, S/O P Goswami & M Goswami, hereby declare that all the information stated above are true to the best of my knowledge and belief. In case of furnishing any false statement, I understand that my enrollment may be cancelled and I shall have no claim for refund of fee paid by me.

Note:

mu fe

Date: 13 July 2023 07:38:52

One copy of this application, you have to submit at your Learner Support Centre or Study Centre along with self attested photocopies of uploaded documents and the payment receipt. Also bring your original documents for verification.
The verification schedule will be notified later.

After successful online Admission Form fill up. Candidates should visit his/her respective Study Centre with the printed system generated Filled-up form alongwith the original Documents for verification and Roll No. generation. Necessary Notifications will be provided regarding the Document Verification dates.

For any queries related to online admission contact the following helpline numbers 8811092688, 8811092679, 8811092693